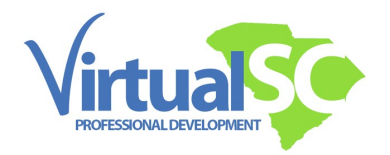

## How to Log in and Get Started

- First, always start from our website, www.virtualscpd.com.
- Click on 'Dashboard Login' at the top right.

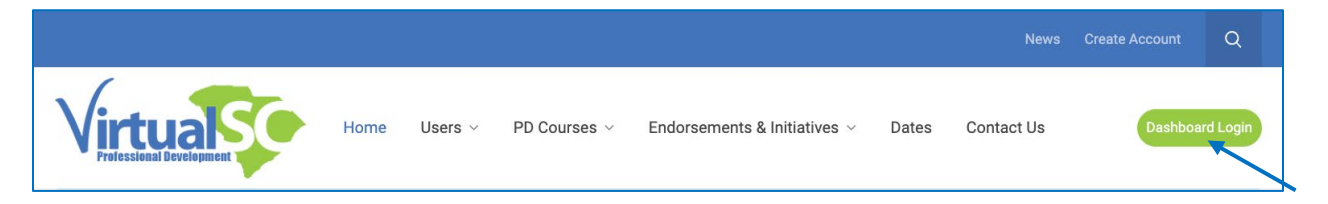

• Enter your login information. If you have forgotten your credentials, click on the link below 'Sign me in' to recover that information.

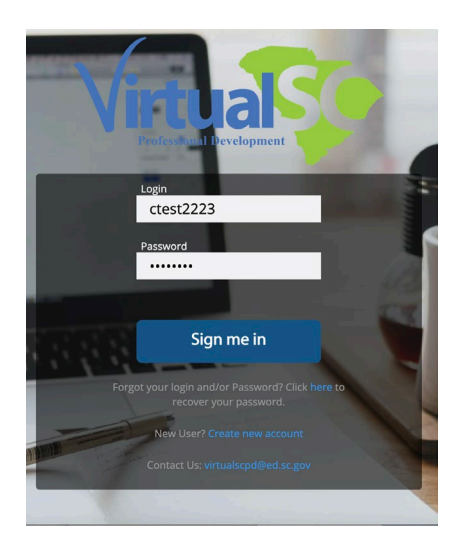

• Once logged in, you will see your Genius Dashboard. Click on the course title under 'Active Courses'.

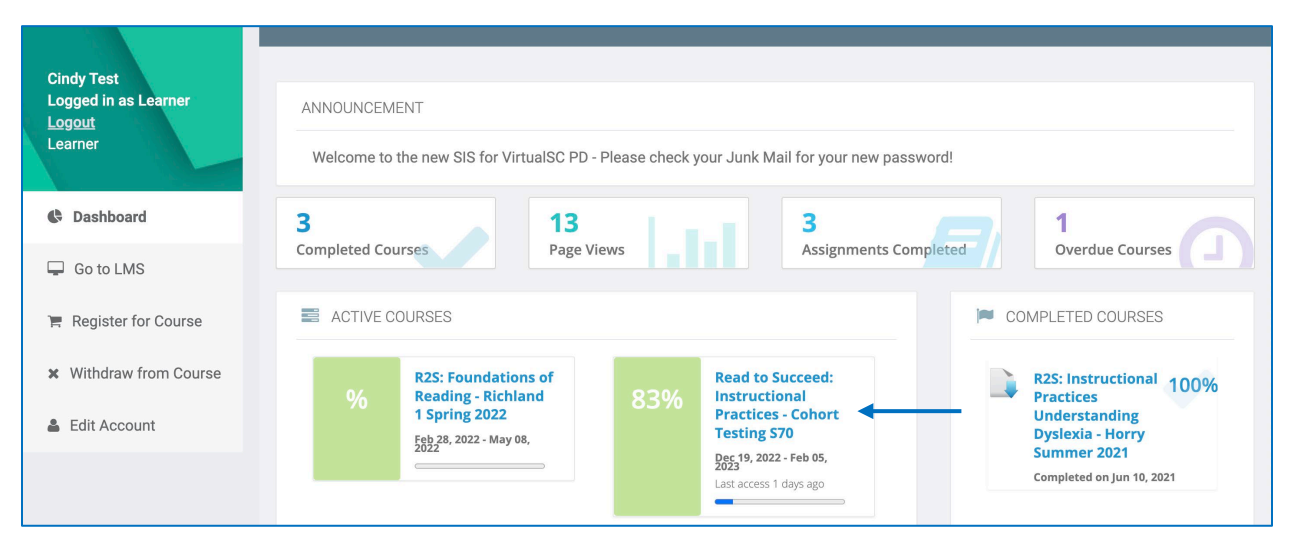

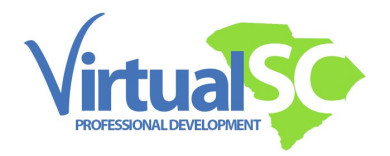

• Use the drop-down menu to see all, in progress, future, or past courses in the 'Course overview'.

'In progress' shows your current course.

• Notice the percentage complete below the course title. That percentage reflects what you have viewed in the course to date and is not related to your grade.

| Home | Dashboard                   | My courses                                                    | <b>9</b> 1 | You are logged ir | as Cindy Test |  |
|------|-----------------------------|---------------------------------------------------------------|------------|-------------------|---------------|--|
|      | o o la la o d               |                                                               |            |                   |               |  |
| D    | asnboa                      | ard                                                           |            |                   |               |  |
| Co   | ourse overv                 | riew                                                          |            |                   |               |  |
| Ir   | n progress 🗸                | Search Sort by last accessed ~ List ~                         |            |                   |               |  |
| PA   | eaming<br>the second second | How Learning Works Part 1 - Cohort Spring 2025<br>Spring 2025 |            | :                 |               |  |
|      | - 9195                      | 3% complete                                                   |            |                   |               |  |
|      |                             |                                                               |            |                   |               |  |

 Scroll down the page to the 'Timeline' block. This block gives you quick access to assessed items in the course.
 Please note: all assignments are due Sunday nights. In Moodle it shows as 00:00 Monday. Be sure to complete assignments no later than Sunday night, anytime Monday

| is past the deadline and not accepted |
|---------------------------------------|
|---------------------------------------|

| Timeli                | ne |                                                                                |                                                   |      |  |  |  |
|-----------------------|----|--------------------------------------------------------------------------------|---------------------------------------------------|------|--|--|--|
| All ~ Sort by dates ~ |    | t by dates ~                                                                   | Search by activity type or name                   |      |  |  |  |
| Monday, March 3, 2025 |    |                                                                                |                                                   |      |  |  |  |
| 00:00                 | F  | Respond: Orientation Forum<br>Forum requires action · How Learning Wor         | View 3                                            |      |  |  |  |
| 00:00                 |    | Respond: VirtualSC PD Participant<br>Questionnaire requires action · How Learn | Contract<br>ing Works Part 1 - Cohort Spring 2025 | View |  |  |  |
| 00:00                 |    | Respond: Getting to Know You<br>Questionnaire requires action · How Learn      | ing Works Part 1 - Cohort Spring 2025             | View |  |  |  |

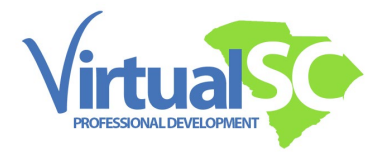

• At the top right of the screen, notice the gray speech bubble and the red notation:1. That signifies that there is an unread Moodle Message.

| Home | Dashboard | My courses |  |
|------|-----------|------------|--|
|      |           |            |  |

• Click on that speech bubble to check and reply to messages whenever you see that red block with a number beside the speech bubble.

Moodle messages are an important way your facilitator communicates individually with you. Moodle messages also send an email automatically to your inbox.

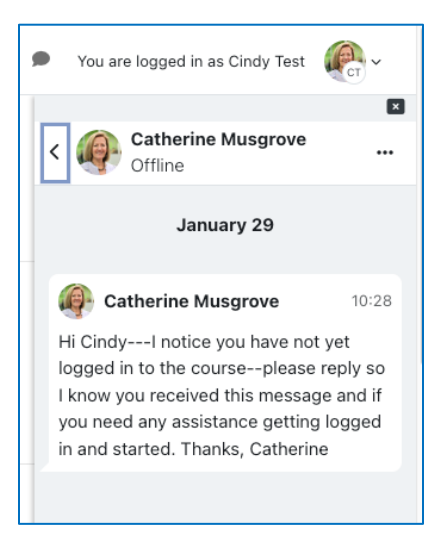

• Back in the 'Course overview' block, click on the title of your course to go into the actual course.

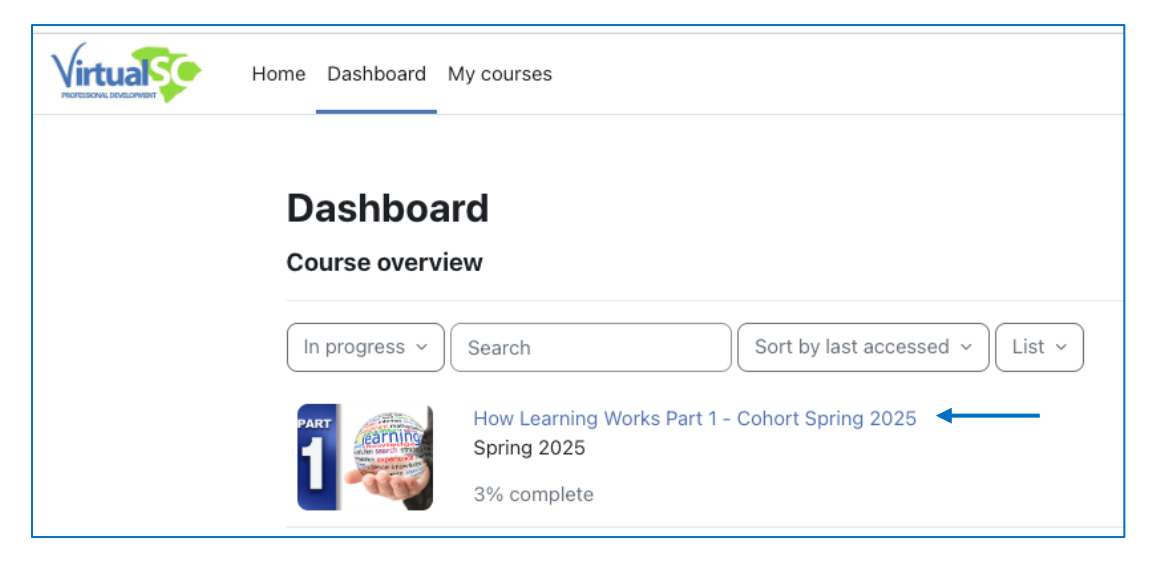

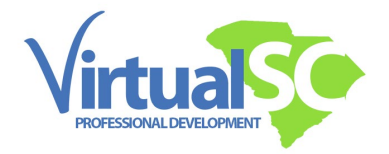

This is what a typical course looks like.

- Note the three lines at the top left.
- Click on those three lines to open the course index.

|   | Home Dashboard My courses P You are logged in as Cindy To                                                                                                    | est ( |
|---|----------------------------------------------------------------------------------------------------|-------|
| = | How Learning Works Part 1 - Cohort Spring 2025<br>Course Grades Open LMS ~                                                                                                    |       |
|   | Welcome to How Learning Works Parts 1 - 3, focus on practices for teachers that help translate John Hattie's Visible Learning research into practice. The intent of these courses is the translation of findings from the science of how we learn into promising principles or practices that can be implemented in classrooms. They further extend how students can use these findings in their own learning <i>Duration of the science of the science </i> |       |
|   | Course Overview           Facilitator Contact Information                                                                                                    |       |
|   | Course Resources                                                                                                    |       |

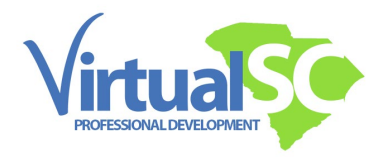

The course homepage view below shows the expanded Course Index on the left. This is a quick way to see all content available. Any items marked with a green dot have been viewed or completed.

The right-side drop-down menu next to your name provides access to your preferences for notifications, a shortcut to your calendar and messages and a way to log out.

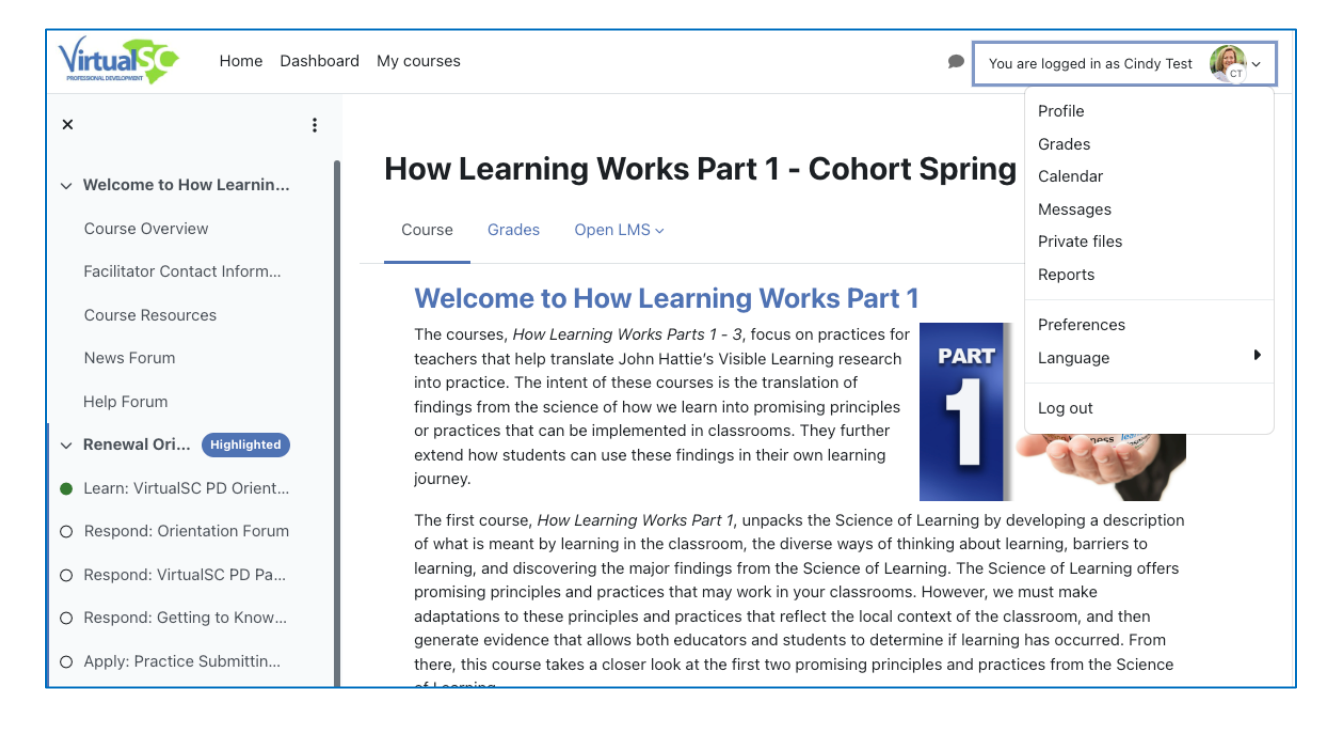

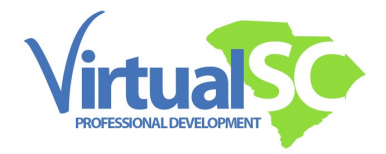

At the top of all courses there is a Course Overview Book

This is very important for participants to review at the beginning of each course because it covers prerequisites, the software, and systems that may be required. It also includes course topic expectations, grading policies, course completion information, and important things to remember.

• Be sure to read all pages of the book.

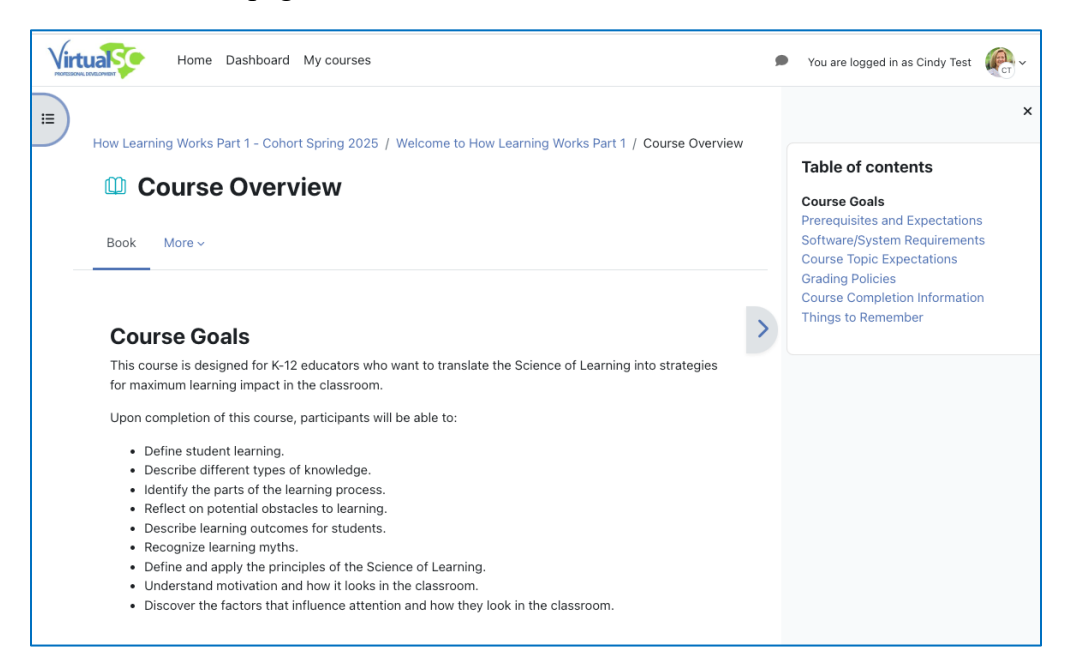

• Be sure to open the Course Resources Folder to review the contents.

|   | Home Dashboard My courses                                                                                                    | ed in as Cindy Test | CT ~ |
|---|----------------------------------------------------------------------------------------------------|---------------------|------|
| Ξ | How Learning Works Part 1 - Cohort Spring 2025 / Welcome to How Learning Works Part 1 / Course Resources                                                                                                    |                     |      |
|   | This folder contains several documents that are important for your progression throughout this course.<br>Download and read each document for future reference. Follow any directions given for each document<br>below.                                                         |                     |      |
|   | Download and save the course syllabus. You may refer to this document for general course requirements and<br>guidelines, as well as look at an overview of each section so that you'll know what's coming up.                                                                   |                     |      |
|   | <b>Important!</b> Due to the ever-changing nature of the Internet, the course syllabus may change or be updated<br>as we go through the course. Should you see any broken links, or articles that appear to be out of date, please<br>draw this to the facilitator's attention. |                     |      |
|   | Download folder                                                                                                    |                     |      |
|   | <ul> <li>22 Renewal Discussion Forum Rubric.pdf</li> <li>Citations of Readings Examples.pdf</li> <li>How Learning Works Part 1 Syllabus.pdf</li> <li>Online Course Participant Discussion Stems.pdf</li> </ul>                                                                  |                     |      |

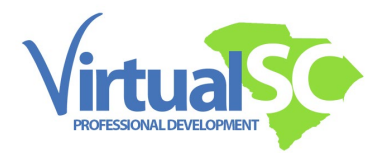

Every course, renewal and graduate credit have a required orientation session at the beginning of the course.

• Complete all the segments to be well-prepared for the course.

## **Renewal Orientation:** Week February 24 - March 2 Welcome to VirtualSC PD! We strive to provide high-quality online professional development through both renewal and graduate courses for certified educators in South Carolina to use towards certification renewal, add-on endorsements, and technology proficiency to prepare educators to lead students to become college and career-ready. These courses are for professional development credit only. VirtualSC PD courses do not count towards any type of degree. You must complete this Student Orientation before beginning work in your course. Work through the entire lesson and the assessment items in this orientation module. 욼 Learn: VirtualSC PD Orientation Module Completion ~ **Respond: Orientation Forum** Completion ~ 12 Respond: VirtualSC PD Participant Contract Completion ~ Respond: Getting to Know You Completion ~ Apply: Practice Submitting an Assignment Completion ~ l↑] କ୍ନ **Check: Orientation** Completion ~

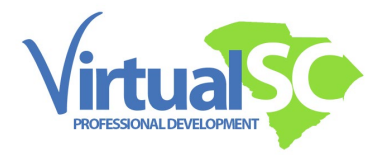

Here is a sample session of a typical course session. The course session content flows very similarly across courses.

A typical course has learning activities comprised of readings and any videos, a forum to share learning with fellow participants, and an assignment to further synthesize what you have learned in this session.

Completion of work will be noted off to the right of each listed item in a session. You also receive a confirmation email when an assignment has been fully submitted.

| Session 1:<br>February 10 - February 16                                                                                                    |                                                                                | Week<br>2 |
|----------------------------------------------------------------------------------------------------|--------------------------------------------------------------------------------|-----------|
| What does Learning Look Like in Your Classroom                                                                                                    | n?                                                                             |           |
| <ul> <li>In this session, participants will learn about the characteristics of learning in discover and develop a definition of what learning looks like as this will serve purpose and intentionality. After completing this session, participants will be</li> <li>Describe the various aspects of learning in your classroom.</li> <li>Describe what learning is in your classroom.</li> <li>Develop your own definition of learning.</li> </ul> | a classroom. The first step is to<br>e as the plan necessary for<br>e able to: |           |
| Learn: Session 1                                                                                                    | ✓ Done ∨                                                                       |           |
| Respond: Session 1                                                                                                    | To do 🗸                                                                        |           |
| Apply: Session 1                                                                                                    | You must<br>✓ View                                                             |           |
| Check: Session 1                                                                                                    | • Post replies: 3                                                              |           |

- Be sure to log in regularly to engage in the content.
- Reach out to your facilitator with any questions, and look out for helpful pacing guides and News posts in your inbox as you progress through your course.